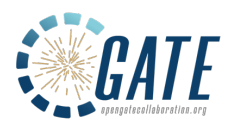

# GATE training on medical imaging (PET, SPECT, CT) dosimetry and radiation therapy – Beginner level 15<sup>th</sup> to 17<sup>th</sup> of December 2021

## Agenda (Time provided for Vietnam, ICT)

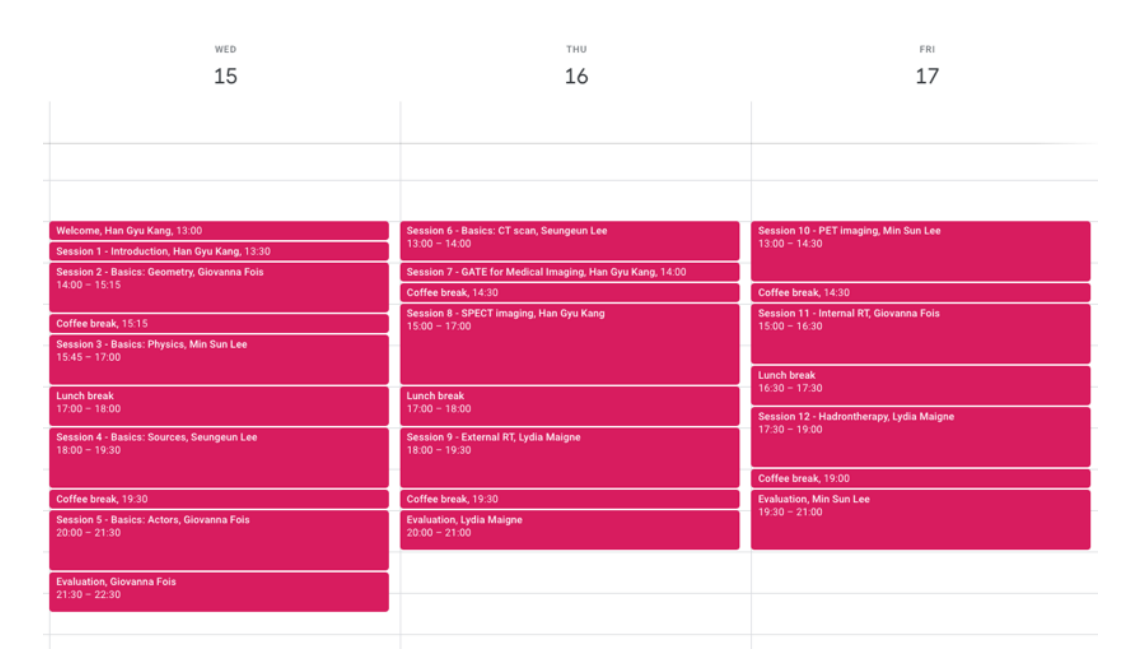

### Remote courses with Microsoft Teams

The GATE training is organized remotely. We will use Microsoft Teams.

Joining a Teams meeting on the web can be done with the Microsoft Edge or **Google Chrome** web browsers and does not require a software download. Joining on the web is useful if you do not have the Microsoft Teams application installed on the computer you are using.

If you **do have** Microsoft Teams installed on your computer, the easiest way to join a Teams meeting is from within the application. If you really want to install Microsoft Teams application on your computer, it is available for Linux, MAC OS X and Windows OS. To install Microsoft Teams, visit the following web page with the computer you will use for the training and choose the application dedicated to your OS: <u>https://www.microsoft.com/en-us/microsoft-365/microsoft-teams/download-app#allDevicesSection</u> and create your account.

All the presentations will be accessible in pdf format using this <u>link</u>, materials will be updated one day before the training.

The courses will be registered as videos and provided after the training.

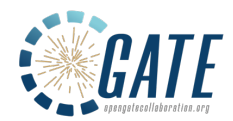

#### Practice exercises with GATE

We installed GATE and necessary software on a dedicated server you will be able to access remotely. Your login and password are provided in a dedicated email.

In your home directory you will find 3 repositories day1/, day2/ and day3/ with the corresponding sub-sections and exercises (available one day before the training)

#### **Connection using x2go:**

You will connect remotely to a server to perform all your exercises with GATE. For this, you will use the x2go application that you will need to install on your computer (Linux, MAC OS or Windows) using the link hereafter:

https://wiki.x2go.org/doku.php/download:start

For Linux distributions, you can simply install x2go with the following command while being super-user:

yum install x2goclient.x86 64 for CentOS or

apt-get install x2goclient.x86 64 for Ubuntu

Once installed, configure your session as follows using your login, password received by email. The IP address of the server is: 193.54.49.211

1°) Launch x2go and create a new session with the information received by email, please select XFCE for the Session type.

| \                 | Paramétrage de la session - gatetraining                                                                                                    |
|-------------------|----------------------------------------------------------------------------------------------------|
|                   | Connexion Entrées/Sorties Media Dossiers partagés                                                                                                    |
|                   | Nom de la session : gatetraining                                                                                                    |
|                   |                                                                                                    |
|                   | Chemin : /                                                                                                    |
| $\langle \rangle$ | Serveur                                                                                                    |
|                   | Hôte : 193.54.49.211                                                                                                    |
| $\langle \rangle$ | Identifiant : guest01                                                                                                    |
| $\langle \rangle$ | Port SSH: 22                                                                                                    |
| $\langle \rangle$ | Utiliser une clé RSA/DSA pour la connexion SSH :                                                                                                    |
|                   | Essayer fauthentification automatique (via l'agent SSH ou la clè SSH par défaut)<br>Authentification Kerberers (GSSAP)<br>Délégation de l'édentification GSSAPI au serveur<br>Utiliser un avever amatidatier pour la cornexion SSH |
|                   | Type de session                                                                                                    |
|                   | XFCE Ormmande :                                                                                                    |
|                   |                                                                                                    |
|                   |                                                                                                    |
|                   |                                                                                                    |
|                   |                                                                                                    |
|                   |                                                                                                    |
|                   |                                                                                                    |
|                   |                                                                                                    |
|                   |                                                                                                    |
|                   | Ok Cancel Défauts                                                                                                    |

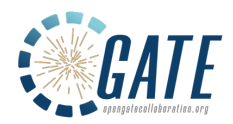

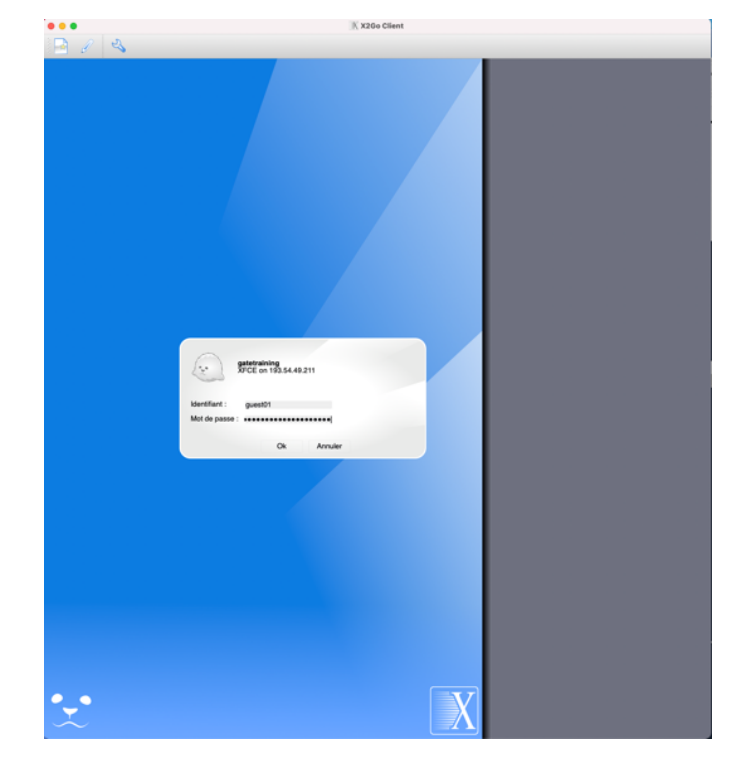

2°) Enter your password; once logged in, a Linux interface will open:

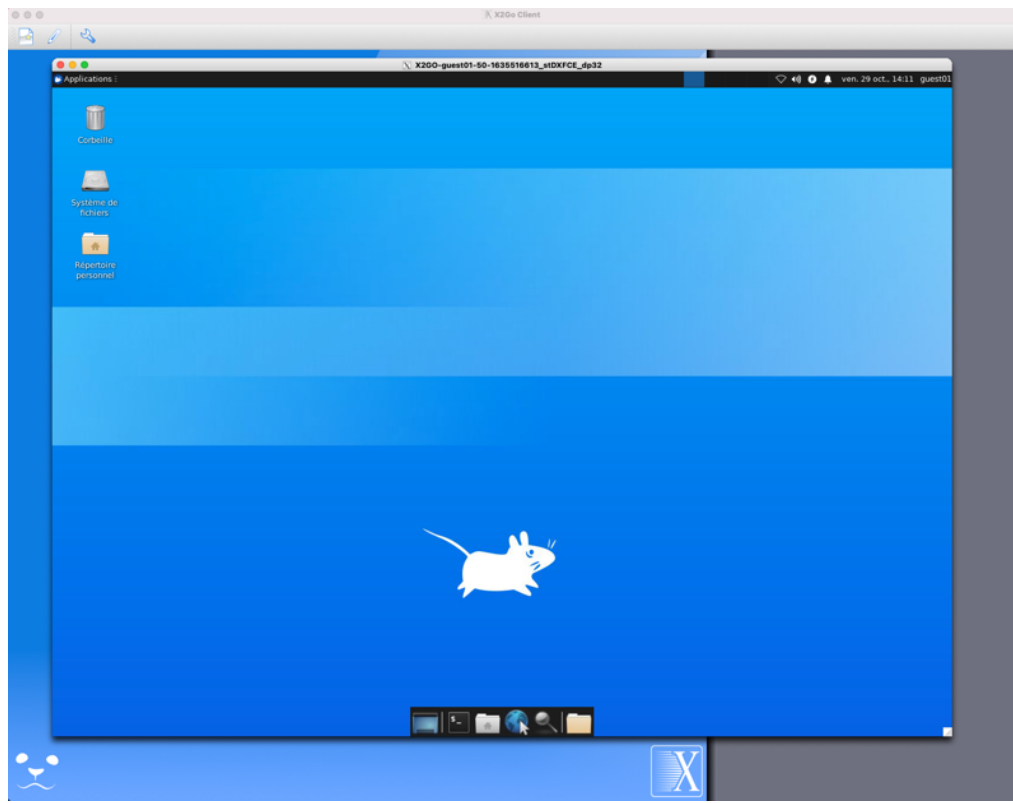

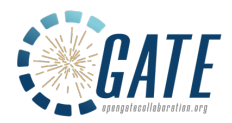

3°) Open a terminal and launch Gate with the Qt visualization:

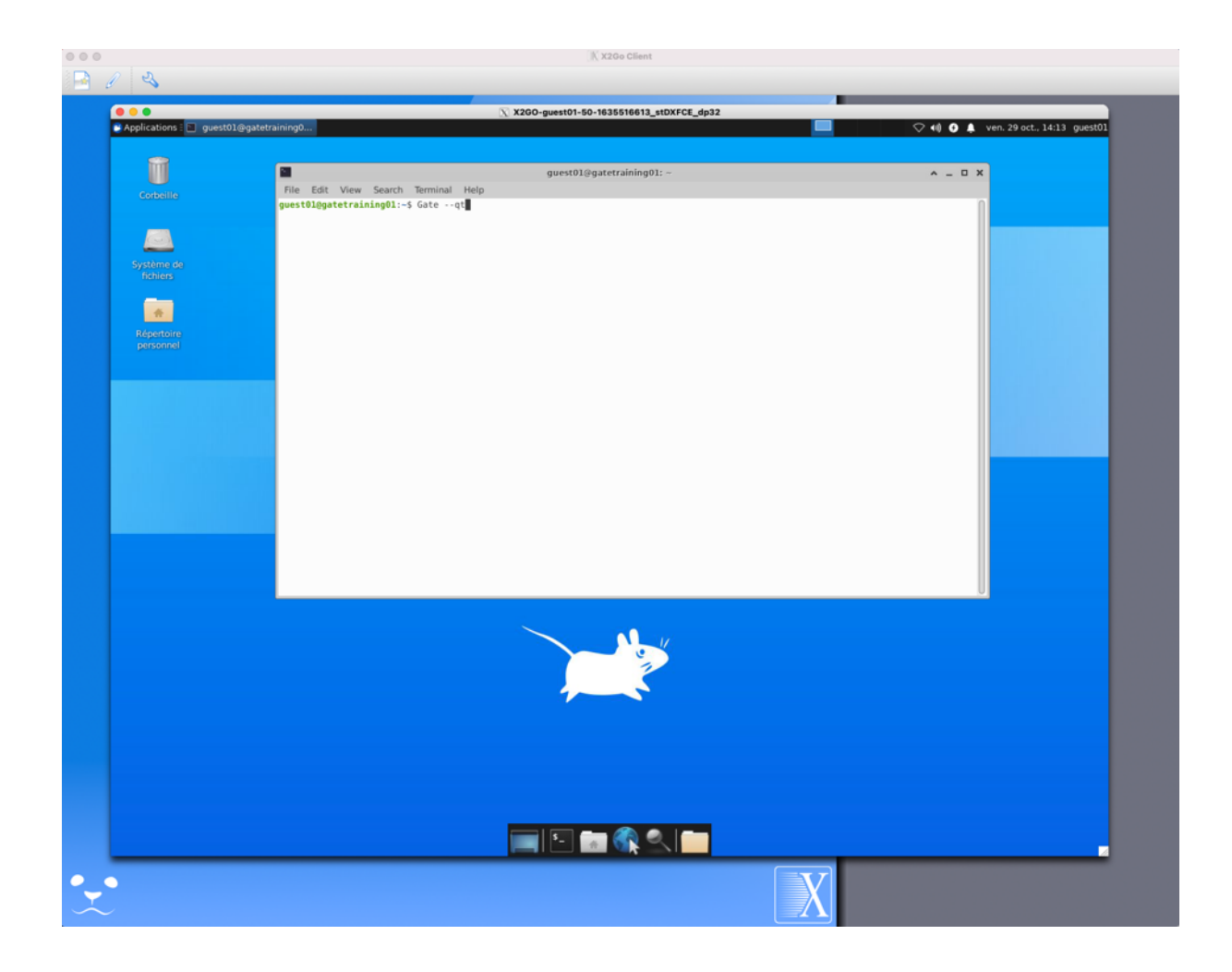

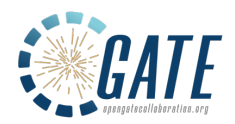

|                                                         | X X2GO-guest01-50-1635516613_st0XFCE_dp32                                                                                                    |                                      |
|---------------------------------------------------------|----------------------------------------------------------------------------------------------------|--------------------------------------|
| Applications : Gate                                     | 🖸 guesto1@gatetrainingo                                                                                                    | V +ii) • Ven. 29 oct., 14:14 guest01 |
| -                                                       | Gate                                                                                                    | ^ _ U X                              |
| 📷 🖬 🗘 🔶 🔍 🔍                                             |                                                                                                    |                                      |
| C Scene tree, Help, History                             | (8.98) Useful tips 🗶                                                                                                    |                                      |
| Scele tree Perp History                                 | Geant4: Gate http://cem.ch/peant4/                                                                                                    |                                      |
| Search :                                                |                                                                                                    |                                      |
| Syr control<br>+ units                                  | Teolitips :                                                                                                    |                                      |
| <ul> <li>profiler</li> <li>gate</li> </ul>              | Start a new viewer :     YvisipeerL.'     For example ?visipeer OGL'                                                                                                    |                                      |
| + geometry<br>+ tracking                                | Execute a macro file :     Ycontrollenecute my_macro_file'                                                                                                    |                                      |
| + event<br>+ cuts                                       | Documentation :  • Visualization rubilization :                                                                                                    |                                      |
| P random<br>process                                     | The General Visualization System - A Multi-Driver Granitics System<br>Almon 1 et al., International Journal of Modeling, Similation, and Scientific Computing, Vol. 4, Suppl. 1 (2013) 1340001-<br>Http://www.amdhiciowind.com/sidualy/101/2013/03490113400011              |                                      |
| <ul> <li>material</li> <li>hits</li> <li>vis</li> </ul> | Getting Help :                                                                                                    |                                      |
| + dgi<br>+ gui                                          | <ul> <li>If problems arise, try <u>bransing the user forum</u> to see whether or not your problem has already been encountered.</li> <li>If it hasn't, you can post it and Geanté developers will do their best to find a solution. This is also a good place to</li> </ul> |                                      |
|                                                         | enscuss Geanta topics in general, http://cen.ch/geanta-forum<br>- Get a look at <u>Geanta User support pages</u> : http://cen.ch/geanta/support                                                                                                    |                                      |
|                                                         |                                                                                                    |                                      |
|                                                         |                                                                                                    |                                      |
|                                                         |                                                                                                    |                                      |
|                                                         |                                                                                                    |                                      |
|                                                         |                                                                                                    |                                      |
|                                                         |                                                                                                    |                                      |
|                                                         |                                                                                                    |                                      |
|                                                         |                                                                                                    |                                      |
|                                                         |                                                                                                    |                                      |
|                                                         |                                                                                                    |                                      |
|                                                         | Output                                                                                                    | 88                                   |
|                                                         |                                                                                                    |                                      |
|                                                         |                                                                                                    |                                      |
|                                                         |                                                                                                    |                                      |
|                                                         |                                                                                                    |                                      |
|                                                         |                                                                                                    |                                      |
|                                                         |                                                                                                    |                                      |
|                                                         |                                                                                                    |                                      |
|                                                         | Session :                                                                                                    |                                      |
|                                                         |                                                                                                    |                                      |
|                                                         |                                                                                                    |                                      |
|                                                         |                                                                                                    |                                      |

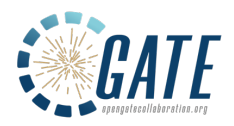

4°) Warning: Do not forget to disconnect properly from x2go when your work is finished, to do so please click on the ON/OFF button as below:

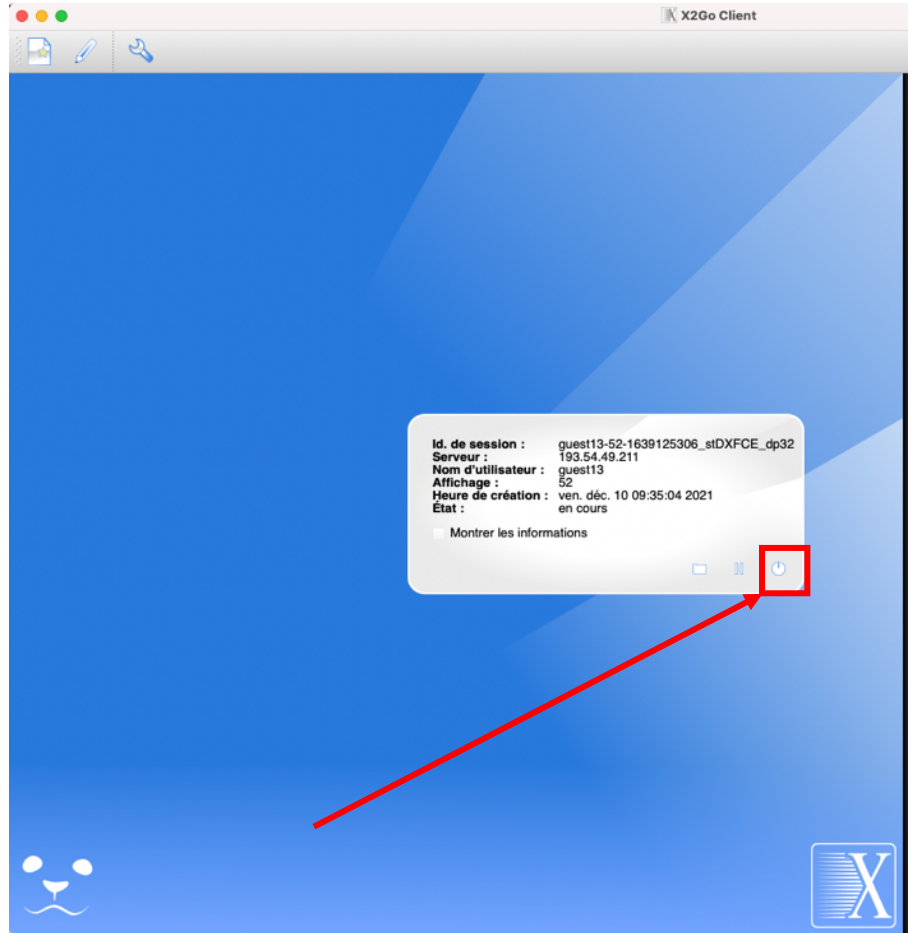

#### Contact, in case of any problem:

Lydia Maigne email: <u>Lydia.Maigne@clermont.in2p3.fr</u>